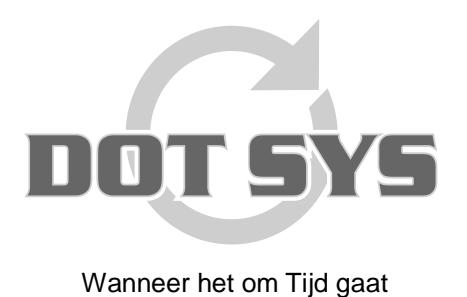

Hoogstraat 25 C B-2870 Puurs Tel.: +32 3 844.35.23 E-mail: <u>support@dotsys.eu</u> Website: <u>www.dotsys.eu</u>

# TIMEMANAGER

## Correction / vérification du temps pointeuse

Dans le menu "**Communication > Paramètres/info**" la feuille 'Temps' donne la possibilité de modifier la date et heure de la pointeuse et de lire l'heure et date actuelle dans la pointeuse.

| <mark>繼</mark> Tim | eManager | *Dernier = | = 12:17:28 - 27/01/2009         |
|--------------------|----------|------------|---------------------------------|
| Fichier            | Données  | Paramètres | Communication Imprimer/Export ? |
|                    |          |            | Lire Pointeuse                  |
|                    |          |            | Paramètres/Info                 |
|                    |          |            | Espace libre                    |
|                    |          |            | <b>FimeManager</b>              |

Dans la fenêtre ci-dessous sélectionnez la feuille "Temps"

| Envoyer - Lire des fichier(s)                                                                                                    | × |
|----------------------------------------------------------------------------------------------------|---|
| Files Lezen Tijd Systeem                                                                                                    | 1 |
| Date Heure d'Eté/d'Hiver: ///<br>Iemps 12:28:54<br>Comm<br>Comm<br>Date Heure d'Eté/d'Hiver: ///<br>+1 heure<br>Comm<br>Comm<br>Co |   |
|                                                                                                    |   |
|                                                                                                    |   |

### **Procédure:**

#### Pour envoyer date et heure:

AVANT TOUT VERIFIEZ QUE PERSONNE N'EST ACTIVE, pour éviter des contradictions.

- dans les champs "Date" et "Temps" introduire les données correctes;
- cliquez sur la touche "Comm" juste en dessous.

Quand la communication est bien passée le message "**TIME Communication réussit**" va être affiché. Dès ce moment date et heure dans la pointeuse sont modifiées.

#### Pour aller voir le temps dans la pointeuse:

cliquez sur l'icône à coté du champ "<u>T</u>emps"
La valeur du champ "<u>T</u>emps" change vers l'heure actuelle dans la pointeuse. Ceci vous donne la possibilité de vérifier si l'heure dans la pointeuse est exacte.

### Astuce:

Le système permet de automatiser la modification de l'heure été - hiver:

- introduisez dans le champ "Date d'heure été/hiver" la date sur laquelle l'heure d'été ou l'heure d'hiver sera en vigueur.
- dans le champ en dessous indiquer + 1 heure ou 1 heure.
- cliquez sur "Comm", pour envoyer la tâche vers la pointeuse.

A la date indiquée la pointeuse va corriger son temps automatiquement.

# **ATTENTION:**

L'envoi de la commande pour modification vers l'heure été/hiver doit être fait <u>avant</u> la date sur laquelle l'heure change.

Cette opération concerne que les pointeuses Vicking.

### Quoi en cas de problème:

Sur notre site internet vous pouvez, par le lien ci-dessous, introduire une demande d'intervention (en régie).

>>> http://dotsys.eu/fr/support2/service-dassistance-en-ligne/

Après réception nous vous contacterons pour planifier le travail.

Envoyer temps via "Tâche automatique"

Dans le menu "**Paramètres > Utilités > Tâches Automatique**" vous avez la possibilité de *automatiser*' l'envoi de date et heure vers la pointeuse.

Dans l'écran des "**Tâches automatiques**" vous avez un aperçu des tâches existantes. Quand la tâche "**Envoyer temps**" n'est pas renseigné, vous pouvez en ajouter une par le bouton "<u>Nouveau...</u>".

| Tâches automatiques                     |            |  |  |  |  |  |
|-----------------------------------------|------------|--|--|--|--|--|
| <u>S</u> ortir Nouveau Modifier Effacer | ▶ <br>Run  |  |  |  |  |  |
| Temp Tâche                              | Paramètres |  |  |  |  |  |
| ♦ 00:00 Export enregistr. personnes     |            |  |  |  |  |  |
| 00:00 Import ordres                     | 1          |  |  |  |  |  |
| 06:00 Envoyer temps                     | 1          |  |  |  |  |  |
| 19:45 Cleanup                           |            |  |  |  |  |  |
| 19:45 Reindex                           | 3          |  |  |  |  |  |
| 20:00 Backup                            |            |  |  |  |  |  |
|                                         |            |  |  |  |  |  |
|                                         |            |  |  |  |  |  |
|                                         |            |  |  |  |  |  |
|                                         | ▼          |  |  |  |  |  |
|                                         |            |  |  |  |  |  |
|                                         |            |  |  |  |  |  |

La configuration de la "Tâche automatique" se fait comme suit...

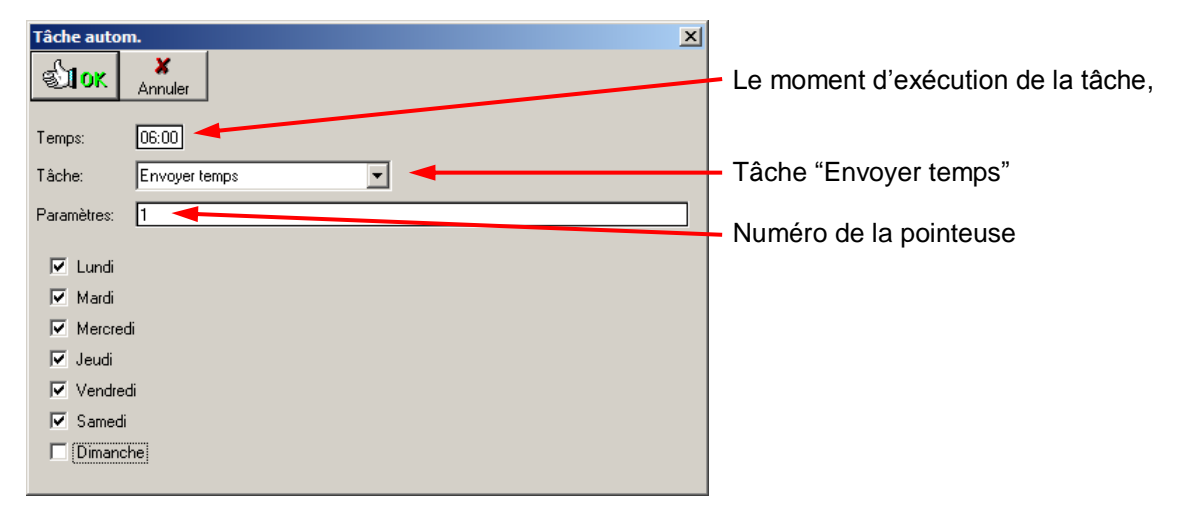

Cliquez sur "OK"

### Attention:

- La tâche automatique "Envoyer temps" doit être configuré pour chaque pointeuse. Le numéro des pointeuses peut être retrouvé dans 'Paramètres /Système / Pointeuses'.
- Le moment d'exécution des tâches automatiques doit se trouver dans la période indiqué dans "Début/Clôture batch". A retrouver dans 'Paramètres /Système / Pointeuses' sélectionnez la première pointeuse et cliquez sur ' Modifier ' dans la feuille ' Système ' les heures sont renseignées
- Après création ou modification d'une tâche automatique, le DOTSYS Timeservice doit être arrêté et redémarré.
- C'est <u>'le temps système'</u> du serveur ou PC qui sera envoyé, veillez que celui est toujours correct. De préférence par une synchronisation avec la montre atomique (Network Time Protocol).

En cas de doute contactez DOTSYS